### ×

## Inserir Imóveis em Lote - Aba Característica

Esta opção do sistema permite a inserção em lote de imóveis na base de dados do **GSAN**. A funcionalidade pode ser acessada via **Menu de sistema**, no caminho: **GSAN** > **Cadastro** > **Imóvel** > **Inserir Imóveis em Lote**.

Feito isso, o sistema visualiza a tela abaixo:

### Observação

Informamos que os dados exibidos nas telas a seguir são fictícios, e não retratam informações de clientes.

Last update: 04/04/2019 ajuda:inserir\_imovel\_em\_lote\_-\_aba\_caracteristica https://www.gsan.com.br/doku.php?id=ajuda:inserir\_imovel\_em\_lote\_-\_aba\_caracteristica 18:06

|                                  |             |                | 😮 Gsan ->    | Cadastro -> I | Exibir Imovel C           | onsumo Faixa   | Area Categoria |
|----------------------------------|-------------|----------------|--------------|---------------|---------------------------|----------------|----------------|
| Inserir Imóveis em Lo            | ote         | Localidade     | Endereço     | Cliente       | Subcategoria<br>Economias | Característica | Conclusão      |
| Para identificar à faixa da área | contruída d | lo imóvel, i   | nforme os da | ados abaixo   | c                         |                | Ajuda          |
| Foto do imóvel: Escolher a       | rquivo Ne   | enhum arc      | quivo seleci | onado         |                           |                |                |
| Área Construída:                 | 15.         | 000,00 m       | 2            |               | Ŧ                         |                |                |
| Vol. Reservatório Inferior:      |             | m <sup>3</sup> |              |               | •                         |                |                |
| Vol. Reservatório Superior:      |             | m <sup>3</sup> |              | ,             | •                         |                |                |
| Vol. Piscina Imóvel:             |             | m <sup>3</sup> |              |               | •                         |                |                |
| Jardim:                          | ⊖ Sim ●     | Não            |              |               |                           |                |                |
|                                  |             |                |              |               |                           |                |                |
| Pavimento Calçada:*              |             |                |              | •             |                           |                |                |
| Pavimento Rua:*                  |             |                |              | •             |                           |                |                |
| Fonte de Abastecimento:*         |             |                | ۲            |               |                           |                |                |
| Situação Ligação Água:*          |             |                | •            |               |                           |                |                |
| Situação Ligação Esgoto:*        |             |                | •            |               |                           |                |                |
| Esgotamento:*                    |             |                | T            |               |                           |                |                |
| Perfil do Imóvel:*               |             | ۲              |              |               |                           |                |                |
| Poço:                            |             |                |              |               |                           | Ŧ              |                |
| Tipo de Despejo:                 |             |                |              | •             |                           |                |                |
| Tipo de Habitação:               |             |                |              | •             |                           |                |                |
| Tipo de Propriedade:             |             |                | T            |               |                           |                |                |
| Tipo de Construção:              |             |                | •            |               |                           |                |                |
| Tipo de Cobertura:               |             |                |              | •             |                           |                |                |
| Voltar Avançar                   |             |                |              |               |                           |                |                |
| Desfazer Cancelar                |             |                |              |               |                           | C              | Concluir       |
|                                  |             |                | Vorsä        | 0. 2 42 0 4   | (Online)                  | 43/43/3040     | 44-20-44       |

É nesta aba que as características do imóvel são definidas, conforme preenchimento dos campos relacionados **AQUI**. Na aba **Característica** é possível incluir ou excluir fotos do imóvel. Nesse caso, não é possível fazer alterações na foto já incluída. Caso seja necessário fazer alguma modificação, deve-se remover e depois incluir uma nova foto.

As telas do tipo Aba têm um comportamento padrão. Clique em **Funcionamento das Telas do Tipo Aba** para obter uma explicação mais detalhada. Clique nos links abaixo para informações detalhadas de cada aba da funcionalidade:

Inserir Imóveis em Lote - Aba Localidade

Inserir Imóvel em Lote - Aba Endereço

Inserir Imóvel em Lote - Aba Cliente

Inserir Imóvel em Lote - Aba Subcategoria Economias

Inserir Imóvel em Lote - Aba Característica

#### Inserir Imóvel em Lote - Aba Conclusão

Observação: Os campos obrigatórios estão marcados com um asterisco vermelho.

A tela de sucesso é apresentada após clique no botão **Concluir**, sem que haja nenhuma inconsistência no conteúdo dos campos de todas as abas do processo **Inserir Imóveis em Lote**. O sistema apresenta a mensagem abaixo, quando a inclusão dos imóveis tiver sido realizada com sucesso.

### Tela de Sucesso

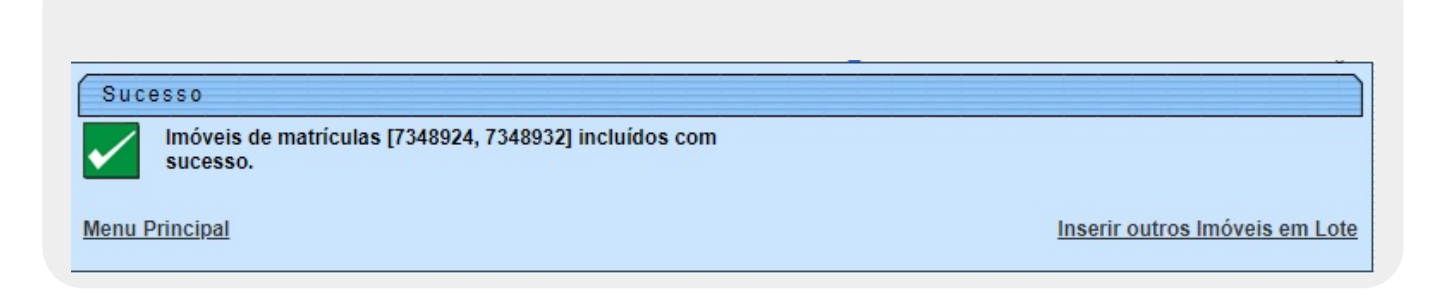

## **Preenchimento dos campos**

| Campo          | Orientações para Preenchimento                                          |         |  |
|----------------|-------------------------------------------------------------------------|---------|--|
| Foto do Imóvel | Selecione a foto do imóvel (no formato JPG ou JPEG) que será anexada às |         |  |
|                | suas características, através do botão Escolher                         | arquivo |  |

|                                 | T                                                                                                    |
|---------------------------------|----------------------------------------------------------------------------------------------------|
| Campo                           | Orientações para Preenchimento                                                                                                    |
| Área Construída                 | Você tem duas maneiras de informar este campo: informando a área, em<br>metros quadrados, no campo mais à esquerda; ou selecionando a faixa da<br>área construída, no campo mais à direita.<br><b>Regra associada</b> : Caso você informe a área do imóvel no campo mais à<br>esquerda, o sistema, automaticamente, desabilita o campo de seleção da<br>faixa e, internamente, faz o enquadramento do imóvel na faixa de área<br>construída correspondente à área informada. Neste caso o sistema armazena<br>tanto a informação da área construída informada, como a informação da<br>faixa de área construída, na qual o imóvel foi enquadrado.                                                                                                    |
| Volume Reservatório<br>Inferior | Você tem duas maneiras de informar este campo: informando o volume, em<br>metros cúbicos, no campo mais à esquerda; ou selecionando a faixa do<br>volume do reservatório inferior, no campo mais à direita.<br><b>Regra associada</b> : Caso você informe o volume do reservatório inferior do<br>imóvel no campo mais à esquerda, o sistema, automaticamente, desabilita o<br>campo de seleção correspondente e, internamente, faz o enquadramento do<br>imóvel na faixa de volume do reservatório inferior correspondente ao volume<br>informado. Neste caso, o sistema armazena tanto a informação do volume do<br>reservatório inferior, na qual, o imóvel foi enquadrado.                                                                            |
| Volume Reservatório<br>Superior | Você tem duas maneiras de informar este campo: informando o volume, em<br>metros cúbicos, no campo mais à esquerda; ou selecionando a faixa do<br>volume do reservatório superior, no campo mais à direita.<br><b>Regra associada</b> : Caso você informe o volume do reservatório superior do<br>imóvel no campo mais à esquerda, o sistema, automaticamente, desabilita o<br>campo de seleção correspondente e, internamente faz o enquadramento do<br>imóvel na faixa de volume do reservatório superior correspondente ao<br>volume informado. Neste caso o sistema armazena, tanto a informação do<br>volume do reservatório superior informado, como a informação da faixa do<br>volume do reservatório superior, na qual, o imóvel foi enquadrado. |
| Volume da Piscina<br>do Imóvel  | Você tem duas maneiras de informar este campo: informando o volume, em<br>metros cúbicos, no campo mais à esquerda; ou selecionando a faixa do<br>volume da piscina do imóvel, no campo mais à direita.<br><b>Regra associada</b> : Caso você informe o volume da piscina do imóvel no<br>campo mais à esquerda, o sistema, automaticamente, desabilita o campo de<br>seleção correspondente e, internamente, faz o enquadramento do imóvel na<br>faixa de volume da piscina do imóvel correspondente ao volume informado.<br>Neste caso o sistema armazena, tanto a informação do volume da piscina do<br>imóvel informado, como a informação da faixa do volume da piscina do<br>imóvel , na qual, o imóvel foi enquadrado.                             |
| Jardim                          | Informe se o imóvel tem, ou não, jardim; fazendo a seleção no campo<br>correspondente (SIM/NÃO).                                                                                                    |
| Pavimento Calçada               | Selecione, na lista apresentada ao lado do campo, o tipo de pavimento existente na calçada do imóvel.                                                                                                    |
| Pavimento Rua                   | Selecione, na lista apresentada ao lado do campo, o tipo de pavimento existente na rua do imóvel.                                                                                                    |
| Fonte de<br>Abastecimento       | Selecione, na lista apresentada ao lado do campo, a fonte de abastecimento de água do imóvel.                                                                                                    |

| Campo                      | Orientações para Preenchimento                                                                                                    |
|----------------------------|----------------------------------------------------------------------------------------------------|
| Situação Ligação<br>Água   | Selecione, na lista apresentada ao lado do campo, a situação da ligação de<br>água do imóvel. Este campo sofre influência da informação da rede de água<br>existente na quadra onde o imóvel está localizado.<br><b>Regra associada</b> : Para quadra sem rede de água, o sistema assume a<br>situação <b>Potencial</b> . Para quadra com rede de água: O sistema assume a<br>situação <b>Factível</b> . Para quadra com rede de água parcial, você deve<br>selecionar a situação entre <b>Factível</b> e <b>Potencial</b> .           |
| Situação Ligação<br>Esgoto | Selecione, na lista apresentada ao lado do campo, a situação da ligação de<br>esgoto do imóvel. Este campo sofre influência da informação da rede de<br>esgoto existente na quadra onde o imóvel está localizado.<br><b>Regra associada</b> : Para quadra sem rede de esgoto, o sistema assume a<br>situação <b>Potencial</b> . Para quadra com rede de esgoto, o sistema assume a<br>situação <b>Factível</b> . Para quadra com rede de esgoto parcial, você deve<br>selecionar a situação entre <b>Factível</b> e <b>Potencial</b> . |
| Esgotamento                | Selecione, na lista apresentada ao lado do campo, o esgotamento do imóvel.                                                                                                    |
| Perfil do Imóvel           | Selecione, na lista apresentada ao lado do campo, o perfil do imóvel (Normal, Grande Consumidor etc.).                                                                                                    |
| Ροçο                       | Selecione, na lista apresentada ao lado do campo, caso exista poço no<br>imóvel, o tipo do poço existente no imóvel.                                                                                                    |
| Tipo de Despejo            | Selecione, na lista apresentada ao lado do campo, o tipo de despejo na rede<br>de esgoto produzido pelo imóvel.                                                                                                    |
| Tipo de Habitação          | Selecione uma das opções disponibilizada pelo sistema.                                                                                                    |
| Tipo de Propriedade        | Selecione uma das opções disponibilizada pelo sistema.                                                                                                    |
| Tipo de Construção         | Selecione uma das opções disponibilizada pelo sistema.                                                                                                    |
| Tipo de Cobertura          | Selecione uma das opções disponibilizada pelo sistema.                                                                                                    |

# Funcionalidade dos Botões

| Botão    | Descrição da Funcionalidade                                                                                                    |
|----------|----------------------------------------------------------------------------------------------------|
| Cancelar | Ao clicar neste botão, o sistema cancela a operação e retorna à tela principal.                                                                                                    |
| Avançar  | Estes botões estão na parte superior da linha horizontal, e<br>devem ser utilizados para que o sistema avance para a próxima<br>aba. Antes de passar para a próxima aba, o sistema verifica se<br>existe alguma inconsistência na aba atual. No caso de haver<br>alguma inconsistência, o sistema apresenta a mensagem de<br>crítica correspondente e não avança para a próxima aba. |
| Voltar   | Estes botões estão na parte superior da linha horizontal, e<br>devem ser utilizados para que o sistema avance para a próxima<br>aba. Antes de passar para a próxima aba o sistema verifica se<br>existe alguma inconsistência na aba atual. No caso de haver<br>alguma inconsistência, o sistema apresenta a mensagem de<br>crítica correspondente e não avança para a próxima aba.  |
| Desfazer | Ao clicar neste botão, o sistema desfaz o último procedimento<br>realizado.                                                                                                    |

Last update: 04/04/2019 ajuda:inserir\_imovel\_em\_lote\_-\_aba\_caracteristica https://www.gsan.com.br/doku.php?id=ajuda:inserir\_imovel\_em\_lote\_-\_aba\_caracteristica 18:06

| Botão    | Descrição da Funcionalidade                                                                 |
|----------|---------------------------------------------------------------------------------------------|
| Concluir | Ao clicar neste botão, o sistema conclui o procedimento de<br>inserção de uma subcategoria. |

### Referências

### Inserir Imóvel em Lote

### **Termos Principais**

#### Cadastro

Clique **aqui** para retornar ao Menu Principal do GSAN 🗵

From: https://www.gsan.com.br/ - Base de Conhecimento de Gestão Comercial de Saneamento

Permanent link: https://www.gsan.com.br/doku.php?id=ajuda:inserir\_imovel\_em\_lote\_-\_aba\_caracteristica

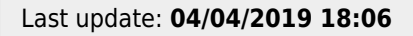

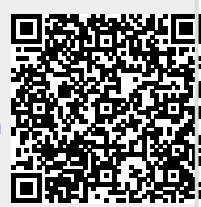